## Paso 1- Haga clic en el enlace del lobby de Cranium Café: <u>https://sdccd.craniumcafe.com/group/calworks-at-sdcce/lobby</u> o

escríbalo en su navegador web de Internet

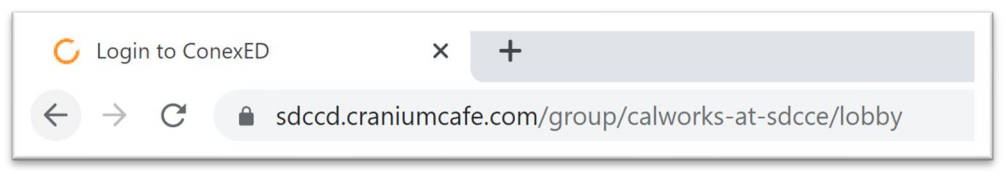

Paso 2: en la página web, se le pedirá que acepte una "Informed Consent Statement". Haga clic en el botón verde para "Accept".

|                             | mormed Consent Statement                                                         |
|-----------------------------|----------------------------------------------------------------------------------|
| To all curr                 | ant and prospective SDCCD students (San Diego City, Mesa, Miramar or             |
| Continuing                  | Education), below are the terms and conditions for using the Online Services     |
| at SDCCE                    | . Please read carefully and click the agree button below in order to move        |
| forward w                   | th online services.                                                              |
| 1. I agree                  | to represent myself authentically in all aspects when participating in an online |
| session an                  | d/or online group workshop. I will provide accurate personal information,        |
| education                   | al history and information related to my educational goals so that SDCCD         |
| faculty and                 | i staff can provide the most accurate information.                               |
| 2. Per the                  | Federal Family Educational Rights and Privacy Act (FERPA), I hereby grant        |
| permissio                   | i for SDCCD faculty and staff to discuss information related to my academic      |
| records du                  | ring a live online appointment and/or group workshop, via the online Cranium     |
| Café mee                    | ing center, which I understand to be encrypted and secure. Although Cranium      |
| Café encr                   | vpts and secures all files using a 256-bit SSL encryption, there is no assurance |
| of confide                  | tiality should the system be breached.                                           |
| 3. I grant                  | ermission for SDCCD online faculty and staff to record my live online sessions   |
| and/or wo                   | /kshops for the sole purpose of assisting me in my academic pursuits.            |
| <ol> <li>I author</li></ol> | ze SDCCD faculty and staff, and Cranium Café administrators to, when             |
| necessary                   | and for the sole purpose of improving the online meeting services, have          |
| access to                   | recorded information from a live online session and/or workshop between          |
| myself and                  | a faculty or staff member.                                                       |
| 5. I under                  | tand that when using SDCCD Online Services, I must protection opersonal          |

Paso 3- Se le pedirá que inicie sesión en Cranium Café. Haga clic en el botón con el logotipo de SDCCD sobre "Current Students and Staff"

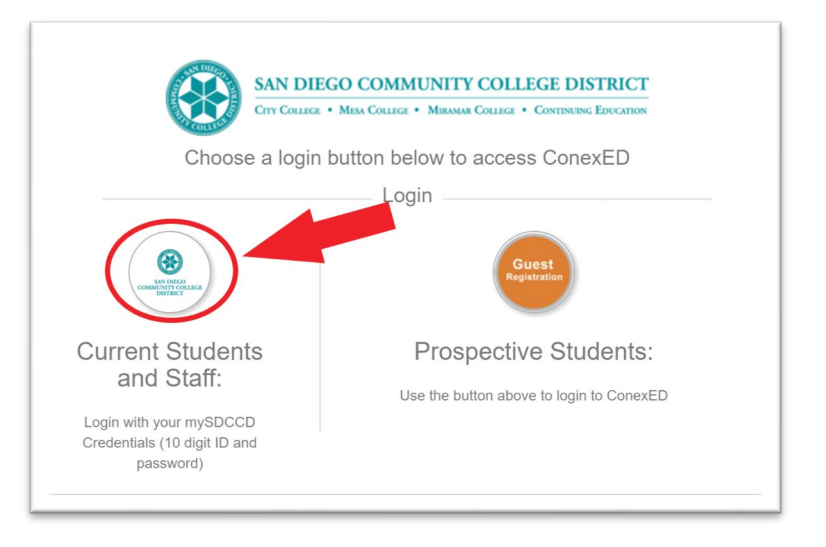

| So Co       | in Diego<br>ommunity College<br>strict |                       |
|-------------|----------------------------------------|-----------------------|
| Username    |                                        |                       |
| 5555123456  |                                        |                       |
|             | 10-digit Student ID Number             | Forgot your password? |
| Password    | > Need Help?                           |                       |
| Mypassword2 |                                        |                       |
| Don't Remem | MySDCCD Portal Password                |                       |
|             | Login                                  |                       |

Paso 5: Una vez que haya iniciado sesión, elija al menos una opción de la lista de 'Why would you like to meet?' Y haga clic en 'Submit'.

| Why would you like to meet?                         |   |
|-----------------------------------------------------|---|
| Advocacy                                            | ĺ |
| Book Request                                        | L |
| <ul> <li>CalWORKs Work Study Orientation</li> </ul> | L |
| Direct Support Request                              | L |
| Follow Up                                           |   |
| Intake                                              |   |
| Re-Open                                             |   |
| Submit                                              |   |

Paso 6: se le colocará en el vestíbulo de SDCCE CalWORKs. Espere hasta que el personal de CalWORKs pueda ayudarlo en línea. Puede escribir una pregunta en el cuadro de chat a continuación y hacer clic en la flecha blanca para enviar el mensaje.

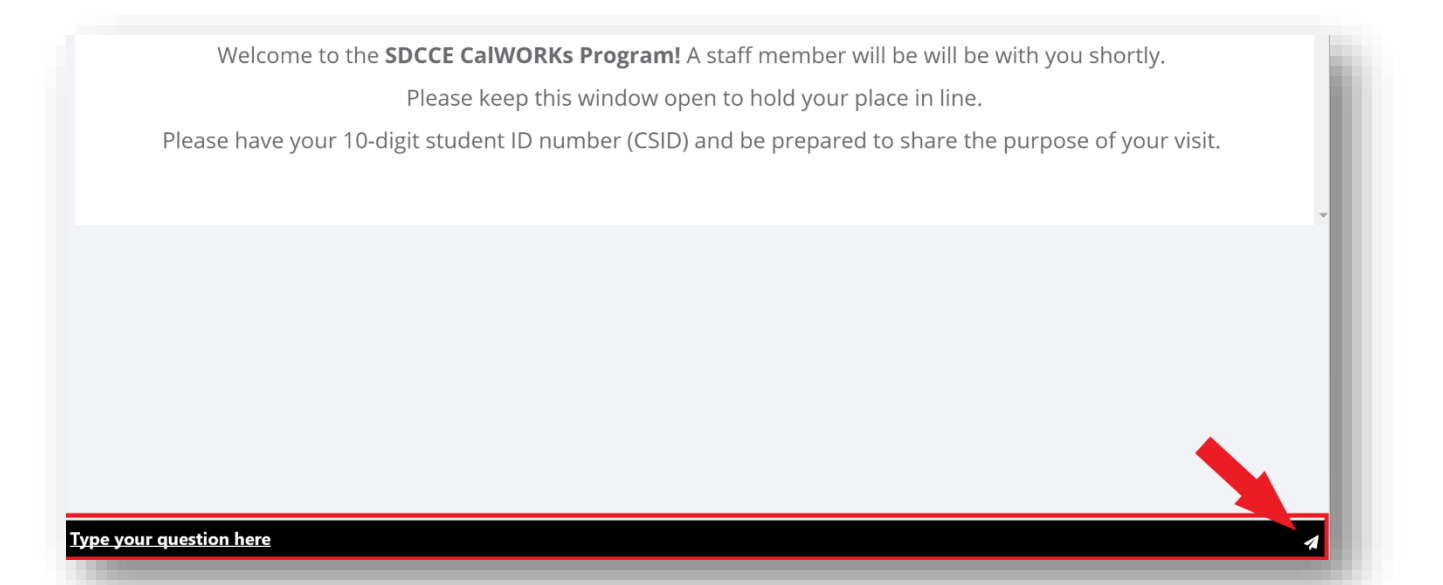